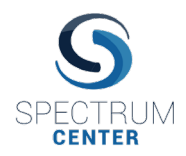

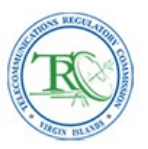

- 1. Navigate to the following URL: https://trc.spectrum.center
- 2. Enter your username and password credentials if you have already successfully registered yourself into the system. Otherwise click on the "Request Access / Contact Us" link. In the "Request Access / Contact Us" page, enter the contact information requested and click on the "Request TRC Access" menu option. Click on "Send" to submit an access request to the web portal. You will receive an on-screen message notifying you to "Please check your email for a message from Spectrum Center with a link to set your password and create account."

NB: If you have already been previously registered with your e-mail address, you will receive an onscreen message notifying you that "An account with the associated email already exists". If you have forgotten your password, return to the URL in step 1 and click on the "Forgot/Reset Password" link and follow the on-screen instructions to reset your password.

3. You should receive an e-mail with the following message and link to connect to a webpage to set your password:

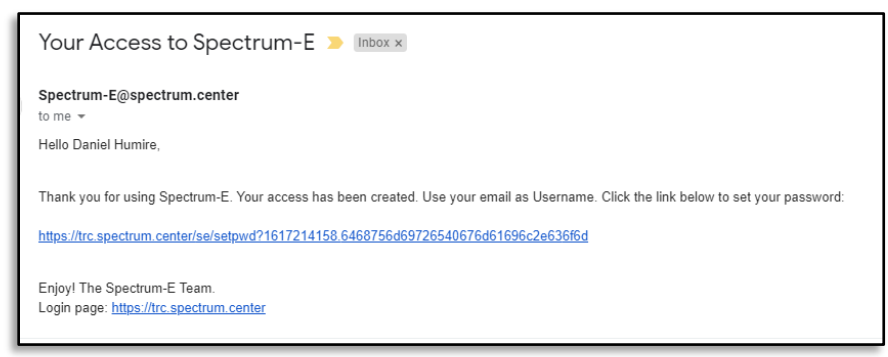

4. After clicking on the link, you will be navigated to a page to set your password. Your password must be an alphanumeric value with a minimum of 6 characters. Once you have completed entering and reentering your password, click on "Submit":

| dhumire@gmail.o | com    |   |
|-----------------|--------|---|
| type password   |        |   |
| retype password |        |   |
|                 | Submit | Í |

- 5. After clicking on "Submit" you will receive an on-screen notification reading, "Your password has been set." A "Sign in" button will appear that you can click on to return to the original landing page where you can enter your new login credentials to access the system.
- 6. After logging into the system, if it is your first time, you will be prompted with a User Profile page where you can upload a scanned copy of your picture ID and enter in the details of the company

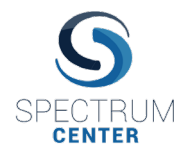

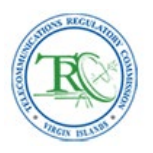

you represent. Check the "Type Approval" option to have access to the Equipment Type Approval feature in the system. Click on the "Save" button to save your user profile settings. After you save your User Profile settings, the next time you log into the system you will not be presented with the User Profile screen, but you can always return to the User Profile screen from your "Home" dashboard if you wish to make any changes in the future.

| Email:                                                                                                    | dhumire@spectrum.center                                                                                                    |          |         |
|----------------------------------------------------------------------------------------------------|----------------------------------------------------------------------------------------------------|----------|---------|
| First Name:                                                                                                    | Daniel                                                                                                    |          |         |
| Last Name:                                                                                                    | Humire                                                                                                    |          |         |
| Contact Phone:                                                                                                    | 703-848-4750                                                                                                    |          |         |
| Application Type:                                                                                                    | e-Licensing                                                                                                    |          |         |
|                                                                                                    | Type Approval                                                                                                    |          |         |
|                                                                                                    | )per.pprotei                                                                                                    |          |         |
|                                                                                                    | Preview                                                                                                    | 🕅 Remove | 📥 Selec |
| Proof of Identification:<br>Scanned image or digit<br>Company Informatio                                                                     | O Preview     US_Passport_Card.jpg     al photo of your ID (Accepted file types: pdf, jpg, png) n                                                                                                    | Remove   | Selec   |
| Proof of Identification:<br>Scanned image or digit<br>Company Informatio<br>Company Name:                                                    |                                                                                                    | Remove   | Selec   |
| Proof of Identification:<br>Scanned image or digit<br>Company Informatio<br>Company Name:<br>Street:                                         | O Preview US_Passport_Card.jpg al photo of your ID (Accepted file types: pdf, jpg, png) n Spectrum Center 1451 Dolley Madison Bivd., Ste. 320                                                            | Remove   | Selec   |
| Proof of Identification:<br>Scanned image or digit<br>Company Informatio<br>Company Name:<br>Street:<br>City:                                | O Preview US_Passport_Card.jpg al photo of your ID (Accepted file types: pdf, jpg, png)                                                                                                    | n Remove | Selec   |
| Proof of Identification:<br>Scanned image or digit<br>Company Informatio<br>Company Name:<br>Street:<br>City:<br>State/Province:             | O Preview US_Passport_Card.jpg al photo of your ID (Accepted file types: pdf, jpg, png)                                                                                                    | n Remove | Selec   |
| Proof of Identification:<br>Scanned image or digit<br>Company Informatio<br>Company Name:<br>Street:<br>City:<br>State/Province:<br>Country: | Oreview     US_Passport_Card.jpg     Il photo of your ID (Accepted file types: pdf, jpg, png)     Spectrum Center     1451 Dolley Madison Blvd., Ste. 320     MCLEAN     VA     United States of America | Remove   | Selec   |

 After clicking on the "Save" button in the User Profile screen, you will navigate to the Spectrum-E<sup>®</sup> "Home" dashboard where you will be presented with a variety of options. Click on the "Type Approval" option:

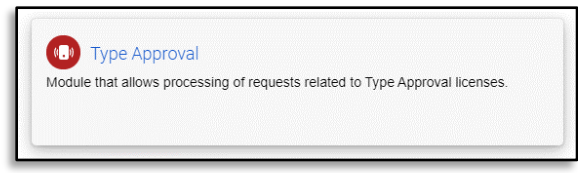

- 8. In the next screen, click on the "Create New Equipment" option on the left menu bar if you wish to create a new Equipment Type Approval application request. If you have previously created an Equipment Type Approval application request, click on the draft record (state D-01) and then click on the "View Equipment" option on the left menu bar to return to the Equipment Type Approval application form and continue to edit the application form.
- 9. In the Type Approval application form, your user profile information will auto populate the "Applicant" fields. You can elect to change this information if you wish. The following fields in the form must be properly filled in to prepare the application request. In the "Manufacturer" fields, you can enter the name of their manufacturer and if that manufacturer has been previously registered in the system, the manufacturer's name will appear in a drop-down menu:

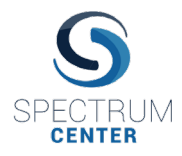

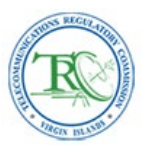

|                       |                |               |                               |     | C Reset Manufactur |  |  |
|-----------------------|----------------|---------------|-------------------------------|-----|--------------------|--|--|
| Manufactu             | rer Name:      | S             |                               |     |                    |  |  |
| Manufacturer Acronym: |                | Samsung E     | Samsung Electronics Co., Ltd. |     |                    |  |  |
| Manufactu             | rer Address:   |               |                               |     |                    |  |  |
| Manufactu             | ring Country:  | Select        | Select                        |     |                    |  |  |
| Country of            | Import:        | Virgin Island | Virgin Islands (British)      |     |                    |  |  |
| Manufact              | urer Contact   |               |                               |     |                    |  |  |
| Add                   | Remove         | •             |                               |     |                    |  |  |
|                       |                |               |                               |     |                    |  |  |
| #                     | Contact Person | Position      | Phone                         | Fax | Email              |  |  |

10. If you select the manufacturer in the drop-down menu, that manufacturer's address and contact details will auto populate the manufacturer fields in the Equipment Type Approval form.

|                                                 |                |               |                               |                   | C Reset Manufacture |  |  |  |
|-------------------------------------------------|----------------|---------------|-------------------------------|-------------------|---------------------|--|--|--|
| Manufactu                                       | rer Name:      | Samsung El    | Samsung Electronics Co., Ltd. |                   |                     |  |  |  |
| Manufactu                                       | rer Acronym:   | SAM           | SAM                           |                   |                     |  |  |  |
| Manufacturer Address:<br>Manufacturing Country: |                | 129, Samsu    | ng-ro, Yeongtong-gu, Suv      | von-si, Gyeonggi- | do, 16677, Korea    |  |  |  |
|                                                 |                | Korea, Repu   | Korea, Republic of            |                   |                     |  |  |  |
| Country of                                      | Import:        | Virgin Island | Virgin Islands (British)      |                   |                     |  |  |  |
| Manufact                                        | urer Contact   |               |                               |                   |                     |  |  |  |
| Add                                             | Remov          | e             |                               |                   |                     |  |  |  |
| #                                               | Contact Person | Position      | Phone                         | Fax               | Email               |  |  |  |
|                                                 | Hansung You    |               | 82-31-277-27                  |                   | digitalyou@sa       |  |  |  |

11. You can add additional contacts by clicking on the "Add" button under the "Manufacturer Contact" section. You cannot save any edits to the contact details of previously registered contacts pertaining to the manufacturer:

| Add | Remove         | e        |              |     |               |  |
|-----|----------------|----------|--------------|-----|---------------|--|
|     |                |          | -            | -   |               |  |
| #   | Contact Person | Position | Phone        | Fax | Email         |  |
| 1   | Hansung You    |          | 82-31-277-27 |     | digitalyou@sa |  |
|     |                |          | 202-345-7658 |     | fsmith@sam    |  |

12. The following equipment related parameters should be completed to prepare the Equipment Type Approval application request. Below is an example:

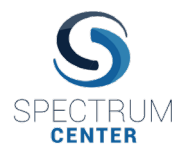

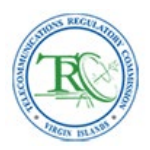

| Equipmen   | t                      |          |                                 |           |  |  |  |
|------------|------------------------|----------|---------------------------------|-----------|--|--|--|
| Equipment  | Name:                  | 5G Sma   | rtphone                         |           |  |  |  |
| Equipment  | Brand:                 | Samsun   | Samsung                         |           |  |  |  |
| Equipment  | Model:                 | Note 5G  | lote 5G                         |           |  |  |  |
| Equipment  | Туре:                  | Mobile h | Mobile handset                  |           |  |  |  |
| Equipment  | Class:                 | PCT - P  | CS Licensed Transmitter worn or | n body 🔻  |  |  |  |
| Category:  |                        | T – Tele | communication                   |           |  |  |  |
| Year Manuf | actured:               | 2020     |                                 |           |  |  |  |
| Modulation | 2                      | 64044    | OPSK                            |           |  |  |  |
| TY Eroque  | ,<br>ancy Panges (MHz) | 04QAM,   | wr an                           |           |  |  |  |
| #          | Min Tx Frequency       | )        | Max Tx Frequency                | Comment   |  |  |  |
| #          | Min Tx Frequency       |          | Max Tx Frequency                | Comment   |  |  |  |
| 1          | 768.25                 |          | 770.25                          | lest      |  |  |  |
| 2          | 115.10                 |          | 111.10                          | Testz     |  |  |  |
| Tx Power   | (W, mW, dBm, dBµV/r    | n, dBµA  | /m)                             |           |  |  |  |
| Add        | Remove                 | )        |                                 |           |  |  |  |
| #          | Max Power              |          | Unit                            | Comment   |  |  |  |
| 1          | 1.063                  |          | W                               | Conducted |  |  |  |
| 2          | 3.156                  |          | dBm                             | Conducted |  |  |  |
| RX Freque  | ency Ranges (MHz)      | )        |                                 |           |  |  |  |
| #          | Min Rx Frequency       |          | Max Rx Frequency                | Comment   |  |  |  |
| 1          | 768.25                 |          | 770.25                          | Test      |  |  |  |
|            | 776 70                 |          | 222.24                          |           |  |  |  |

13. The following fields are meant to contain the details of the government regulator or regulatory directives that previously granted a Type Approval to the equipment listed in the "Manufacturer" and "Equipment" sections of the application form. The "Third Party Verification Organization" section refers to scenarios where the Equipment Type Approval was issued by a private third party authorized by a regulatory organization such as in the case of Equipment Type Approval organizations authorized by the European Union. In the "Approved By" section, enter the details of the regulatory body and approval reference number (e.g. FCC Grant Number) that issued the previous Equipment Type Approval.

| Organization Name:              | N/A                                           |   |
|---------------------------------|-----------------------------------------------|---|
| Organization Address:           | N/A                                           |   |
| Organization Contact Person:    | N/A                                           |   |
| Organization Title:             | N/A                                           |   |
| Approved By                     |                                               |   |
| Reference Id:                   | FCC-XYA1                                      |   |
| Agency Identifier:              | FCC (Federal Communications Commission - USA) | Ŧ |
| Agency Name:                    | FCC (Federal Communications Commission - USA) |   |
| Date Granted:                   | 03/03/2021                                    |   |
| Agency Address:                 | Washington, DC                                |   |
| Agency Country:                 | United States of America                      | Ŧ |
| Agency Contact Person:          | Mark Singh                                    |   |
| Agency Contact Person Position: | Type Approval Manager                         |   |
| Agency Contact Phone:           | +1 202 333-4444                               |   |
| Agency Contact Email:           | msingh@fcc.gov                                |   |
| Agency Contact Fax:             | N/A.                                          |   |

14. In the event you do not know how to enter information in any of the input fields, you can enter "N/A" or "Unavailable" or something equivalent. The TRC will evaluate the information supplied and will

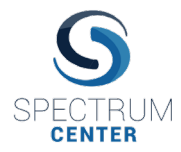

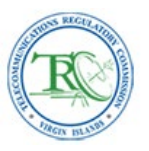

contact you if any additional information or corrections are required. Once complete, click on the "Save" button to save the draft application request.

15. You will return to the previous Type Approval table view from step 8. Click on the new record in the "Requests" tab that is in the (D-01) Draft" state and in the left menu of options that appears click on the "Add Attachments" option to add the required document attachments specified by the TRC.

| Type Approval<br>Select All<br>Unselect All | Туре   | Approva       | 1                             |                                                                    |                       |                          |            |
|---------------------------------------------|--------|---------------|-------------------------------|--------------------------------------------------------------------|-----------------------|--------------------------|------------|
| Toggle List/Block View                      |        |               |                               |                                                                    |                       |                          |            |
| Download CSV                                | 1 rect | ords in total | € 1-30 → 30 Å                 | Refresh T Filter                                                   |                       |                          |            |
|                                             | #      | state         | Manufacturer Name             | Manufacturer Address                                               | Manufacturing Country | Country of Import        | Manufact   |
| Create New Equipment                        | 1      | (D-01) Draft  | Samsung Electronics Co., Etd. | 129, Samsung-ro, Yeongtong-gu, Suwon-si, Gyeonggi-do, 16677, Korea | KUK                   | Virgin Islands (British) | (( Hansung |
| View Equipment                              |        |               |                               |                                                                    |                       |                          |            |
| Add Attachments                             |        |               |                               |                                                                    |                       |                          |            |
| View Attachments                            |        |               |                               |                                                                    |                       |                          |            |
| Delete                                      |        |               |                               |                                                                    |                       |                          |            |
| Duplicate                                   |        |               |                               |                                                                    |                       |                          |            |
| Submit                                      |        |               |                               |                                                                    |                       |                          |            |
| Preview Certificate                         |        |               |                               |                                                                    |                       |                          |            |

- 16. In the Attachments page you must upload the document attachments that the TRC requires to accompany an Equipment Type Approval application. At the minimum, these should include the following:
  - Technical documentation of the equipment requiring Type Approval (e.g. user manuals, technical specifications, etc.).
  - Equipment Type Approval Certificate from a reputable approving body (FCC, ETSI, etc.). In the event the equipment you wish to have Type Approved by the TRC has not been previously type approved by another reputable organization, please contact the TRC for information on how to proceed.
  - Safety Report.
  - EMC Report.
  - An authorization letter if acting on behalf of a company (e.g. Power-of-Attorney).

Once you have uploaded your respective attachment, please mark that attachment as either "Complete" or "Not Applicable" in the drop down menu associated with each attachment. Attachment options marked as "Incomplete" will prevent the system from accepting your Type Approval application request.

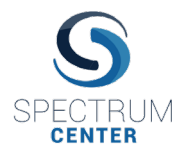

## Spectrum-E<sup>©</sup> e-Licensing Module

Type Approval Application Submission User Manual

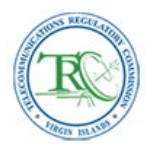

| ake: Samsung Electronics Co., Ltd.<br>odel: Note 5G<br>§martphone |                                |                                        |          |
|-------------------------------------------------------------------|--------------------------------|----------------------------------------|----------|
| Technical documentation of Equipment / General Specification      | Confirm Attachment<br>Validate | Not Applicable<br>Incomplete<br>Choose | ₹<br>₹   |
| Previous Type Approval Certification                              | Confirm Attachment<br>Validate | Complete<br>Incomplete                 | ¥<br>V   |
| Demo_TypeApproval_Certificate_Pass.pdf                            |                                | Choos                                  | e File   |
| Test reports from recognized certification body                   | Confirm Attachment<br>Validate | Complete<br>Incomplete                 | ¥<br>V   |
| Test Report.pdf                                                   |                                | Choos                                  | e File   |
| Accreditation Document from Certification Body                    | Confirm Attachment<br>Validate | Complete<br>Incomplete                 | ¥<br>V   |
| Accreditation Report pdf                                          |                                | Choos                                  | e File   |
| Electromagnetic Compatibility (EMC) Report                        | Confirm Attachment<br>Validate | Complete<br>Incomplete                 | <b>v</b> |
| EMC Report pdf                                                    |                                | Choos                                  | e File   |
| Safety Report                                                     | Confirm Attachment<br>Validate | Not Applicable<br>Incomplete           | τ<br>τ   |
| Authorisation letter or Power of Attorney                         | Confirm Attachment<br>Validate | Complete                               | Ŧ        |
| SC Power of Attorney_EETT_Apostille.pdf                           |                                | Choos                                  | e File   |
| 🔗 User Manual                                                     | Confirm Attachment<br>Validata | Complete                               | ¥<br>v   |
| Equipment User Manual pdf                                         |                                | Choose                                 | e File   |
| <ul> <li>Others (photos, relevant information)</li> </ul>         | Confirm Attachment<br>Validate | Complete<br>Incomplete                 | T<br>T   |
| equipment_photo.jpg                                               |                                | Choos                                  | e File   |
| 0                                                                 | Confirm Attachment<br>Validate | Not Applicable<br>Incomplete           | ¥<br>v   |
|                                                                   |                                | Choos                                  | e File   |

17. The attachments page has a 100 MB file limit per application. So please try to minimize the size of your file attachments. ZIP, JPEG, PNG, XLS, XLSX, CSV and PDF file extensions are all supported. If you have more attachments to send than there are upload options, please zip some of your attachments together. Note, that the attachments are not uploaded successfully until after you click on the "Save" button and you receive the green notification bar at the bottom confirming your attachments have been uploaded successfully. A minimum 3 mbps internet speed is expected for this upload feature to work properly. Files under 5 MB usually take less than 15 seconds to upload at an internet speed of 3-10 mbps. Larger document attachments can take longer than 15 seconds to upload.

| Save              | × Close    |     |
|-------------------|------------|-----|
| Files Uploaded Su | :cesfully! |     |
|                   |            | li. |

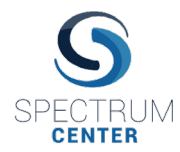

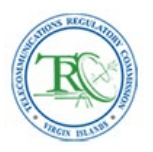

18. After uploading your attachments and saving the checklist settings to "Complete" or "Not Applicable", click on the "Close" button to return to the Type Approval table view. You can click on your draft application request record and the "Preview Certificate" button to see a preview of what the Type Approval certificate will look like. Note that this preview certificate is not a substitute for a valid, signed Equipment Type Approval certificate issued by the TRC:

| ()pc Approval                                                                                                    |                                                                                                    |                                                                                                    |                                                                                                    |                                                                                                    |                                                                                                    |                       |                          |     |
|----------------------------------------------------------------------------------------------------|----------------------------------------------------------------------------------------------------|----------------------------------------------------------------------------------------------------|----------------------------------------------------------------------------------------------------|----------------------------------------------------------------------------------------------------|----------------------------------------------------------------------------------------------------|-----------------------|--------------------------|-----|
| Select All<br>Unselect All                                                                                                    | Request                                                                                                    | s Licensed                                                                                                    |                                                                                                    |                                                                                                    |                                                                                                    |                       |                          |     |
| Toggle List/Block View                                                                                                    | 1 record                                                                                                    | ls in total 🔰 🗲                                                                                                    | 1-30 -> 30                                                                                                    | 0                                                                                                    | Refresh Tilter                                                                                                    |                       |                          |     |
| Download CSV                                                                                                    |                                                                                                    | state                                                                                                    | Manufacturer Name                                                                                                    | e                                                                                                    | Manufacturer Address                                                                                                    | Manufacturing Country | Country of Import        |     |
| Create New Equipment                                                                                                    | 1                                                                                                    | (D-01) Draft S                                                                                                    | amsung Electronics Co                                                                                                    | o., Ltd.                                                                                                    | 129, Samsung-ro, Yeongtong-gu, Suwon-si, Gyeonggi-do, 16677, Korea                                                                                                    | KOR                   | Virgin Islands (British) | [[" |
| View Equipment                                                                                                    |                                                                                                    |                                                                                                    |                                                                                                    |                                                                                                    |                                                                                                    |                       |                          |     |
| Add Attachments                                                                                                    |                                                                                                    |                                                                                                    |                                                                                                    |                                                                                                    |                                                                                                    |                       |                          |     |
| View Attachments                                                                                                    |                                                                                                    |                                                                                                    |                                                                                                    |                                                                                                    |                                                                                                    |                       |                          |     |
| Delete                                                                                                    |                                                                                                    |                                                                                                    |                                                                                                    |                                                                                                    |                                                                                                    |                       |                          |     |
| Duplicate                                                                                                    |                                                                                                    |                                                                                                    |                                                                                                    |                                                                                                    |                                                                                                    |                       |                          |     |
| Subirlit                                                                                                    |                                                                                                    |                                                                                                    |                                                                                                    |                                                                                                    |                                                                                                    |                       |                          |     |
| Preview Certificate                                                                                                    |                                                                                                    |                                                                                                    |                                                                                                    |                                                                                                    |                                                                                                    |                       |                          |     |
|                                                                                                    |                                                                                                    |                                                                                                    |                                                                                                    | -                                                                                                    |                                                                                                    |                       |                          |     |
|                                                                                                    |                                                                                                    |                                                                                                    |                                                                                                    |                                                                                                    |                                                                                                    |                       |                          |     |
| and the second second s                                                                                                    |                                                                                                    | TELECOMUN                                                                                                    | ICATIONS REGULATO                                                                                                    | ORY COM                                                                                                    | MISSION                                                                                                    |                       |                          |     |
| (R)                                                                                                    |                                                                                                    |                                                                                                    | P.O. BOX 4401, ROAD<br>BRITISH VIRGIN                                                                                                    | TOWN, TO                                                                                                    | ORTOLA<br>VG1110                                                                                                    |                       |                          |     |
|                                                                                                    |                                                                                                    | PHO                                                                                                    | NE: (284) 468-4165 / F                                                                                                    | AX: (284) 4                                                                                                    | 494-6786                                                                                                    |                       |                          |     |
| No. No.                                                                                                    |                                                                                                    |                                                                                                    |                                                                                                    |                                                                                                    |                                                                                                    |                       |                          |     |
|                                                                                                    |                                                                                                    |                                                                                                    |                                                                                                    |                                                                                                    |                                                                                                    |                       |                          |     |
| Certificate Number:                                                                                                    |                                                                                                    |                                                                                                    |                                                                                                    |                                                                                                    |                                                                                                    |                       |                          |     |
|                                                                                                    |                                                                                                    |                                                                                                    |                                                                                                    |                                                                                                    |                                                                                                    |                       |                          |     |
| Issue Date:                                                                                                    |                                                                                                    |                                                                                                    |                                                                                                    |                                                                                                    |                                                                                                    |                       |                          |     |
|                                                                                                    |                                                                                                    |                                                                                                    |                                                                                                    |                                                                                                    |                                                                                                    |                       |                          |     |
|                                                                                                    |                                                                                                    |                                                                                                    |                                                                                                    | L                                                                                                    |                                                                                                    |                       |                          |     |
| Manufacturer Detailis:                                                                                                    | Equipment Type                                                                                                    | e Approval                                                                                                    | 4 6                                                                                                    | 1                                                                                                    |                                                                                                    |                       |                          |     |
| Manufacturer Details:<br>Samung Biotomic Co., LM<br>120, Samung 6: Yoongtong ar, Savon ei, Oyr<br>KOR<br>Consta Phranic<br>Tei:<br>Fan:<br>Email                                                                                                    | Equipment Type<br>For<br>onggi do, 16677, Wd<br>Go<br>Go<br>Fa<br>Fa<br>Fa<br>Fa<br>Fa<br>Fa<br>Fa<br>Fa<br>Fa<br>Fa<br>Fa<br>Fa<br>Fa                                                                                                    | e Approval<br>pproving Agency:<br>C (Federa Comma<br>ashington, QC<br>3A<br>mgat Pensori Mark S<br>4. +1,202 333-4444<br>bel NA<br>mash mesingh@foc.por<br>witphone                                                                                                    |                                                                                                    | A                                                                                                    |                                                                                                    |                       |                          |     |
| Manufacturer Details:<br>Samurg Beckolus G., Lid<br>202, Samurgo, Yongtong ag, Santon el, Gyr<br>KOR<br>KOR<br>Consta France:<br>Fac:<br>Enuit                                                                                                    | Equipment Type<br>Fo<br>ongsido, 16677, W<br>UG<br>Co<br>Type<br>So<br>So<br>So<br>So<br>So<br>So<br>So<br>So<br>So<br>So<br>So<br>So<br>So                                                                                                    | e Approval<br>pproving Agency:<br>C (Federal Comman<br>ashington (CC)<br>3A<br>8. + 12.02 233-4444<br>be N/A<br>anal-merigh@foc.gov<br>untphon<br>be 5G<br>big handaet                                                                                                    | ations Commission-USA                                                                                                    | A)                                                                                                    |                                                                                                    |                       |                          |     |
| Manufacturer Details:<br>Samurg Bickshika Ca, Lid<br>202, Samurga, Yongtanga, Sanon K, Gy<br>Kona<br>Kona<br>Kona<br>Kona<br>Ka<br>Fac.<br>Email                                                                                                    | Equipment Type<br>ongpido, 18677. With<br>Groups and State<br>Water State<br>Manage Sta Smar<br>Model: Nor<br>Page State<br>Market State<br>Market                                                                                                    | e Approval<br>pproving Agency:<br>C (Federal Comme<br>ashington, QC)<br>34<br>101 - 1222 - 233-444<br>E NA<br>ash mesingh (Pco. por<br>artphone<br>te 5G<br>bit handbett<br>real 2000)<br>(Stu, DPSK                                                                                                    | cators Commences                                                                                                    | A)                                                                                                    |                                                                                                    |                       |                          |     |
| Manufacturer Detalle:<br>Samurg Bestroms Co. Lit.<br>22; Samurg In. Yongtang gu, Sawan Si, Oyi<br>Kona<br>Coalad Prace.<br>Tat:<br>Tat:<br>Enuit<br>Enuit                                                                                                    | Equipment Type<br>onggi do, 18677. Wi<br>do<br>conggi do, 18677. Wi<br>do<br>conggi do, 18677. Wi<br>do<br>conggi do, 18677.<br>Wi<br>do<br>conggi do, 18677.<br>Wi<br>do<br>conggi do<br>conggi do<br>co                                                                                                    | e Approval<br>pproving Agency:<br>C (Federal Comme<br>asington, QC)<br>Angel Person Mark S<br>III + 2022 333-444<br>E NA<br>seah mesingh@fos.gov<br>artphone<br>te 5G<br>Bin fandingti<br>real 2020<br>Alu, DPSK<br>used within the Virgi                                                                                                    | cators Commented                                                                                                    | A)                                                                                                    |                                                                                                    |                       |                          |     |
| Manufacturer Potitile:<br>Semury Butterions Co. LM<br>22, Semury In: Yongang ya, Sawon K, Oy<br>Kona<br>Conta Prese:<br>Fac:<br>Fac:<br>Fac:<br>Enal:<br>Esphenest Type Approval is hearty lossed<br>accorder with section 2 of the Telecondust<br>Chefered Communication Commission Without                                                                                                    | Equipment Type<br>orggi do. 18677. W<br>Hange 50 Smar<br>Note for the second second<br>Market State Second Second Second<br>Market Second Second Second Second Second<br>Second Second Secon                                                                                                    | e Approval<br>pproving Agency:<br>C (Federal Commission<br>Satington, DC)<br>SA<br>mach renorm Mark S<br>to 420 2333-4444<br>to 400<br>to 400 | ations Commission - U.S.                                                                                                    | A)                                                                                                    | reend is<br>the FCG                                                                                                    |                       |                          |     |
| Manufacturer Oetalis:<br>Barnung Rotomis G., Lid<br>21, Samunge Noroging ga, Saron K. Op<br>For<br>Consta Press:<br>Fac:<br>Enuit<br>Enuit<br>Expannen Type Approval is hereby language<br>provide Comunication Commission 100<br>Present Internation Commission 100                                                                                                    | Equipment Type                                                                                                    | e Approval<br>proving Agency:<br>C (Faster Commandiated Commandiation OC<br>Manager Person Mark 8<br>14 - 19 20 33 - 444<br>14 - 19 20 33 - 444<br>14 - 19 20 33 - 444<br>14 - 19 20 - 19 20<br>14 - 19 20 - 19 20<br>14 - 19 20<br>14 - 19 20<br>15 - 19 20<br>16 - 19 20<br>16                                                                                                    | t klands (British). Asthor                                                                                                    | A)                                                                                                    | ranted in the FCC                                                                                                    |                       |                          |     |
| Manufacturer Details:<br>Samurg Blacosis Go, Lid.<br>22). Samurgo, Yongstang, Sawan H. Gy<br>Kong<br>Chillion (Children (Children))<br>Chillion (Children)<br>Chillion (Children)<br>Chillion (Children)<br>Chillion (Children)<br>Chillion (Children)<br>Children (Children)<br>Children (                                                                                                 | Equipment Type<br>orggido, 16677. With<br>Orggido, 16677. With<br>Org<br>Description<br>Model: Nor<br>National Control of State<br>National Control of State<br>National Con                                                                                                    | e Approval<br>poroving Amery:<br>C (2 Felses C Common<br>and Read (2 Felses C Common<br>and Read (2 Felses C Common<br>and Read (2 Felse<br>(2 Felses C Common<br>and C Pelse<br>(2 Felses C Common<br>and C Pelse<br>(2 Felses C Common<br>C C V (4 Felse<br>C C V (4 Felse<br>C C V (4 Fels                                                                                                    | ators Commission, US                                                                                                    | A)                                                                                                    | rand in the FCC                                                                                                    |                       |                          |     |
| Manufacturer Details:<br>Samung Bestmins Co. Lit.<br>22), Samung In. Yonggang ga, Sawan H, Oy<br>Kona<br>Coatal Panan:<br>Ha:<br>Fai:<br>Fai:<br>Email<br>Equipment Type Approval is hereby assue<br>Protein Communications Commission (Friedowski<br>Weeter Communications Commission (Friedowski<br>Weeter Communications Commission (Friedowski)<br>Equipment Bysechadasa                                                                                                    | Equipment Type<br>angel do, 16677. W<br>Congel do, 16677. W<br>Congel do, 1667                                                                                                    | e Approval proving Agency: (C) Falses Comparison astrongen CD - Marine astrongen CD - Marine astrongen CD - Ma                                                                                                    | tations Commence_US                                                                                                    | A)                                                                                                    | rand in the FCC                                                                                                    |                       |                          |     |
| Manufacturer Details:<br>Barnung Bestonis G., Lid.<br>202, Samurgo, Yongsing, Baron H. Gyr<br>Yol<br>Consal Preus:<br>Fac:<br>Enail:<br>Equipment Type Approval in Annual Preus<br>Preus Communication Construction<br>(Peter Communication Construction)<br>Expansed Systematics Construction<br>(Peter Communication Construction)<br>(Peter Communication Construction)<br>(Peter Communication Construction)<br>(Peter Communication Construction)<br>(Peter Communication Construction)<br>(Peter Communication Construction)<br>(Peter Communication Construction)<br>(Peter Communication Construction)<br>(Peter Communication Construction)<br>(Peter Communication Construction)<br>(Peter Communication Construction)<br>(Peter Communication)<br>(Peter Communication)<br>(Peter Construction)<br>(Peter Construct                         | Equipment Type           arego do 16877.         Arego           arego do 16877.         Bit           arego do 16877.         Bit           arego do 16877.         Bit           arego do 16877.         Bit           arego do 16877.         Bit           arego do 16877.         Bit           bit         Bit           bit         Bit                                                                                                    | Approval     Approved     Approved                                                                                                    | taina Gramada, 15                                                                                                    | A)                                                                                                    | nation in the foc                                                                                                    |                       |                          |     |
| Manufacturer Details:<br>Barrung Benomis Co., Lid.<br>2023, Samuyon, Yonogang, Sancin K. Oy<br>Kona<br>With<br>Manufacturer<br>Fac:<br>Email:<br>Explorent Type Acyonovi is herenty and<br>Present Source (Mercur)<br>Present Source (Mercur)<br>Present Source                            | Equipment Trans<br>Arr<br>organ do. 16877.<br>Ward and S. Shark<br>Ward and S. Shark<br>Ward and S.                                                                                                    | e Approval<br>proving Agency:<br>C (Feloris Combined<br>atanget Cold<br>A (Feloris Combined<br>C (Feloris Combined<br>C (Felor                                                                                                    | ng vi kauna jihada Ashtor<br>ng vi kauna jihada Ashtor<br>et Ashtorater parket<br>Rc Upper (Mrct)<br>777.78                                                                                                    | A)  A)  Max Po  1.063  3.156                                                                                                    | nalid in<br>the foc                                                                                                    |                       |                          |     |
| Manufacturer Details:<br>Barnurg Blocksis Co., Lid.<br>U.S., Barness<br>KOR<br>Contas Prense:<br>Fac:<br>Enail<br>Explorement Type Approval in hearby manual for<br>Prense:<br>Prense:<br>Explorement Type Approval in hearby manual for<br>Prense:<br>Type Approval in hearby manual for<br>Prense:<br>Type Approval in hearby manua | Equipment Type           Arr           Arr                                                                                                    | e Approval proving Apercy C France Composition proving Apercy C France Composition proving Apercy C France Composition proving Apercy C France Composition proving Apercy C France Composition proving Apercy C France Composition proving Apercy C France Composition proving Apercy C France Composition proving Apercy C France Composition proving Apercy C France Composition proving Apercy C France Composition proving Apercy C France Composition proving Apercy C France Composition proving Apercy C France Proving Apercy C France Proving Apercy Proving Apercy Proving Aperc                                                                                                    | n bana (Brada, Adhor<br>et Adhorador gasted<br>Rt Upper (Mra)<br>777.25<br>777.78                                                                                                    | A)<br>rizzion is gri<br>Max Po<br>1.063<br>3.156                                                                                                    | ranad in<br>the FCC<br>2007<br>VV<br>dBm                                                                                                    |                       |                          |     |
| Manufacturer Details:<br>Barrung Blocksins Co., Lid.<br>2023, Samurgon Youngmag, Baronin C, Or<br>Colland<br>Casada Prena:<br>Tel:<br>Enail:<br>Enail:<br>Enail:<br>Experiment Type Acporval in Person Para<br>Priorite Communications Constructions<br>Priorite Communications Constructions<br>Priorite Communications Constructions<br>Priorite Communications Constructions<br>Priorite Communications Constructions<br>Priorite Communications Constructions<br>Priorite Communications Constructions<br>Priorite Communications Constructions<br>Priorite Communications Constructions<br>Priorite Communications Constructions<br>Priorite Communications Constructions<br>Priorite Communications Constructions<br>Priorite Communications Constructions<br>Priorite Communications Constructions<br>Priorite Constructions Constructions<br>Priorite Constructions Constructions<br>Priorite Constructions Constructions<br>Priorite Constructions Constructions<br>Priorite Constructions Constructions<br>Priorite Constructions<br>Priorite Constructions Constructions<br>Priorite Constructions<br>Priorite Co                                                       | Equipment Trace           array         Array           array         Array           array <t< td=""><td>Approval     Approval     Control Control     Control Control     Control     Contro</td><td>Particle Commission of the commission of the com</td><td>A)<br/>rization is gra-<br/>in thereaf by 1<br/>1.063<br/>3.156<br/>Telecommunication</td><td>ratio in<br/>the fCC</td><td></td><td></td><td></td></t<> | Approval     Approval     Control Control     Control Control     Control     Contro                                                                                                    | Particle Commission of the commission of the com                                                                                                    | A)<br>rization is gra-<br>in thereaf by 1<br>1.063<br>3.156<br>Telecommunication                                                                                                    | ratio in<br>the fCC                                                                                                    |                       |                          |     |
| Manufacturer Details:<br>Barrung Benomis Co., Lid.<br>2023, Samuyon, Yorongtan, Sancin K. Oy<br>Kona<br>Walion<br>Karali<br>Karali<br>Email:<br>Expenses Type Accord is hereby and<br>according with accho. Go the Tenoropian<br>(Peter Communications Commission - UR<br>Expenses Type Accord is hereby and<br>optimized according to the tenoropian<br>(Peter Communications Commission - UR<br>Expenses Type Accord is hereby and<br>according with accho. Go the Tenoropian<br>(Peter Communications Commission - UR<br>Expenses Type Accord is hereby according<br>(Peter Communications Commission - UR<br>Expenses Type Accord is hereby according<br>(Peter Commission - UR)<br>(Peter Commission - UR)<br>(Pete                                              | Equipment Trace                                                                                                    | Approval     Advance     Approval     Advance     Advance                                                                                                    | v launce (Bread), Anthon<br>v launce (Bread), Anthon<br>K Upper (Mrcc)<br>777.78<br>is advance to unity the<br>Communications Comm                                                                                                    | A)<br>Max Poo<br>1.063<br>3.156<br>Telecommunity                                                                                                    | rand n<br>se FCC<br>WW<br>e&Bm                                                                                                    |                       |                          |     |
| Manufacturer Details:           Samuer Blendmis Co., Lid.           Vicinitian           Vicinitian           Vicinitian           Vicinitian           Vicinitian           Vicinitian           Vicinitian           Part           Explorment Type Approval in hearby manual horizontal for the part of the part of                                                                                                    | Equipment Type           Arr           Arr           Arr           Arr           Arr           Brown           Arr           Brown           Brown                                                                                                    | Approval     Approval                                                                                                    | A banch (British, Adhor<br>et Alfreizikien gested<br>RE Upper (MMSC)<br>770.25<br>777.75<br>b advest to routly the<br>Communications Com                                                                                                    | A)<br>rizzion is gri<br>1.063<br>3.156<br>Telecommunity                                                                                                    | ratiod in<br>the FCC<br>W<br>dbm<br>mituations                                                                                                    |                       |                          |     |
| Manufacturer Details:           Samuel Besteins Co., Lit.           21, Samuego vergenge, Sasteris C. Or<br>Oraci           Consult Press           22           Consult Press           En:           En:           Example of Consultation Consultation<br>(Consultation Consultation)           Example of Consultation Consultation<br>(Consultation)           Example of Consultation Consultation<br>(Consultation)           Example of Consultation Consultation<br>(Consultation)           Example of Consultation Consultation<br>(Consultation)           The Antonization India: Ename District<br>(Consultation)           The Antonization India: Ename District<br>Consultation Consultation           The Antonization India: Ename District<br>(Consultation)           Email                                                                                                    |                                                                                                    | Approval     Approval                                                                                                    | conversion of the     conversion of the                                                                                                    | A)<br>mission is gri<br>beread by 1<br>1.063<br>3.156<br>Telecommunity<br>as Act 200                                                                                                    | rand is<br>the FCC<br>W<br>W<br>Billion<br>USAN or<br>                                                                                                    |                       |                          |     |
| Manufacturer Details:<br>Barrung Benomis Co., Lid.<br>2023. Samurgor, Verogistorg as, Sancin K. Oy<br>Cont<br>Weilling Stranger, Sancin K. Oy<br>Cont<br>Research Stranger, Sancin K. Oy<br>Farrier<br>Emil:<br>Secondary and Stranger<br>Performed Stranger<br>(Perford Communications Communications Public<br>Performed Stranger<br>(Perford Communications Communications Public<br>Performed Stranger<br>(Perford Communications Communications Public<br>Performed Stranger<br>(Perford Communications Communications Public<br>Performed Stranger<br>(Perford Communications Communications Public<br>Performed Stranger<br>(Perford Communications Communications Public<br>(Perford Communications Communications Public<br>Performed Stranger<br>(Perford Communications Communications Public)<br>Performed Stranger<br>(Perford Communications Communications Public)<br>Performed Stranger<br>(Perford Communications Communications Public)<br>Performed Stranger<br>(Perford Communications Communications Public)<br>Performed Stranger<br>(Perford Communications Communications Public)<br>Performed Stranger<br>(Perford Communications Communications Communication                                                                                                    | Equipment Type           Arr         Arr           Arr         Arr           Arr         Br           Arr         Br           Arr         Br           Arr         Br           Arr         Br           Arr         Br           Arr         Br           Arr         Br           Arr         Br           Arr         Br           Arr         Br           Arr         Arr           Arr         Arr                                                                                                    | e Approval proving Acetor Crimery Acetor Crimery Acetor Crimery Acetor Acetor A                                                                                                    | commence (Bread), Anthon     commence (Bread), Anthon     commence     commence (Bread), Anthon     commence     commence (Bread), Anthon     commence     commence     commence     commence     commence     commenc                                                                                                    | A)<br>musicon is gri<br>(brered by tr<br>1.003<br>3.156<br>Telecommunication - I<br>Telecommunication - I<br>telecommunication - I<br>s Act 2008 is<br>an Act 2008 is<br>an Act 20 | rand in the second second seco |                       |                          |     |
| Manufacturer Details:       Barnung Bleckbink G. a. Lill       US, annung with the second second secon                                                                                                    | Equipment Type<br>argue 4, 1687. A<br>argue 4, 1687. A<br>argue 4, 1687.                                                                                                    | Approval     Approval                                                                                                    | A blanch (British), Asthor<br>et Alfred (British), Asthor<br>et Alfred (British), Asthor<br>et | A)<br>mization is grid<br>libered by 1<br>1.003<br>3.156<br>Telecommunity<br>minimission - 1<br>s Act 2008 act with the certification of the certification of the certific                                                                                                    | ratiod in the FCC the second second s |                       |                          |     |
| Manufacturer Details:           Barnung Besteins G. 1.11           21, Samurger versioning a. Samira G. Provinger           Consult Prevail           With Prevail           Consult Prevail           Barner Type Approval is harers have be<br>prevailed Communications Commission 190           Experiment Type Approval is harers have be<br>prevailed Communications Commission 190           Experiment Type Approval is harers have be<br>prevailed Communications Commission 190           Experiment Type Approval is harers have be<br>prevailed Commissions Commission 190           Experiment Type Approval is harers have be<br>prevailed Commissions Commission 190           Experiment Type Approval is harers have be<br>prevailed Commissions Commission 190           Experiment Type Approval is harers have be<br>prevailed Commissions Commission 190           Experiment Type Approval is harers have be<br>prevailed Commissions Commission 190           The authorith holder. Harers have be<br>prevailed commissions for the prevailed commissions of the<br>prevailed commissions for the prevailed commissions of the<br>prevailed commissions for the prevailed commissions of the<br>prevailed commissions for the prevailed commissions of the prevailed commissions of the prevailed commissions of the<br>prevailed commissions of the prevailed commissions of the prevailed commissions of the<br>prevailed commissions of the prevailed commissions of the<br>prevailed commissions of the prevailed commissions of the<br>prevailed commissions of the prevailed commissions of the<br>prevailed commissions of the prevailed commissions of the prevailed commissions of the<br>prevailed commissions of the prevailed commissions of th                                                                                                    | Equipment Trace           Arrow         Arrow                                                                                                    | Approval     Approval                                                                                                    | eters covere of the coverence of the coverence of the cov                                                                                                    | A)<br>A)<br>Max Por<br>1.003<br>3.156<br>Talecommune<br>as Act 2009 as                                                                                                    | frank ( )s<br>The FCC<br>W<br>W<br>dBm<br>unkations<br>UBA) or                                                                                                    |                       |                          |     |
| Manufacturer Details:         Barway Blockska Co., Lid.         22, Samuyer, Verogistorga, Sancinis, Cyr.         Common Strategy         With Strategy         Barway Blockska Co., Lid.         With Strategy         With Strategy         Barway Blockska Co., Lid.         With Strategy         Barway Blockska Co., Lid.         Barway Blockska Co., Lid.         Barway Blockska Co., Lid.         Barway Blockska Co., Lid.         Barway Blockska Co., Lid.         Barway Blockska Co., Lid.         Barway Blockska Co., Lid.         Barway Blockska Co., Lid.         Barway Blockska Co., Lid.         Barway Blockska Co., Lid.         Barway Blockska Co., Lid.         Barway Co., Strategy Blockska Co., Strategy Blockska, Co., Strategy Blockska, Co., Strategy Blockska, Co., Strategy Blockska, Co., Strategy Blockska, Co., Strategy Blockska, Co., Strategy Blockska, Co., Strategy Blockska, Co., Strategy Blockska, Co., Strategy Blockska, Co., Strategy Blockska, Co., Strategy Blockska, Co., Strategy Blockska, Co., Strategy Blockska, Co., Strategy Blocksk                                                                                                    | Equipment Type                                                                                                    | e Approval proving Apricy Crowney Apricy Crowney Apricy Crowney Apricy Crowney Apricy Aprice Aprice                                                                                                    | A Bance (Britel) Arthor<br>w Bance (Britel) Arthor<br>w Bance (Britel) Arthor<br>or Arthorazor particle<br>RE Upper (Mrsc)<br>777.78<br>b advand to unity the<br>Communications Com                                                                                                    | A)<br>Max Poo<br>1.063<br>3.156<br>Telecommunity<br>ministen - L<br>a. Ad 2000 ad<br>der Pbs certit                                                                                                    | rand in the focus of the focus of the focus  |                       |                          |     |
| Manufacturer Details:       Barnung Blecksins G. a. Lill       21, Samurgen Versterning       2013       Barnung Details       Conta Prenz:       12:       Part    Experiment Type Approval is hereby name by approximation of the three by any other by approximation of the three by any other by approximation of the three by approximation of the three by approximation of the three by any other by approximation of the three by approximation of the three by approximation of th                                                                                                    | Equipment Type<br>argues 4, 1687. A<br>bit of the second second secon                                                                                                    | Approval     Approval                                                                                                    | A banch (Brits), Asthored et al. Asthored et al. Asthored et a                                                                                                    | A)<br>Max Po<br>1.063<br>3.156<br>Telecommunication - 1<br>as Act 2008 act<br>der this conti                                                                                                    | ratiod in the FCC the second second s |                       |                          |     |

- 19. Use the "Preview Certificate" function to review your application and make any additional adjustments to the information entered in the Type Approval application form. Once all final adjustments to the application form and attachments have been made, return to the Type Approval table view, select the application request record of interested and click on the "Submit" button to submit your complete Equipment Type Approval application request with all the required attachments.
- 20. In the next screen, you will be presented with the TRC's Terms and Conditions for submitting your application request. You must click on the "Accept" button to complete the submission of your application request through this web portal.

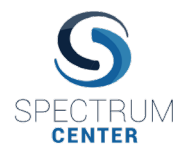

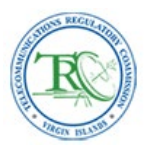

21. Once your application request has been submitted, you will return to the Type Approval table view and the state of your application request will change to a "(P-01S) Invoice Pending" state and you will no longer be able to edit the application unless permitted by the TRC. At the current moment, application fees are not required to process an Equipment Type Approval application. For now, the P-01S state simply indicates that your electronic application request for Equipment Type Approval has been successfully received by the system and is being processed by the TRC.

| Type Approval                                        | Туре   | Approval                 |                               |                                                                    |                       |                          |          |
|------------------------------------------------------|--------|--------------------------|-------------------------------|--------------------------------------------------------------------|-----------------------|--------------------------|----------|
| Select All<br>Unselect All<br>Toggle List/Block View | Reque  | sts Licensed             |                               |                                                                    |                       |                          |          |
|                                                      | 1 rece | ords in total 🕴 🗲 1 - 30 | → 30 Ø Refresh                | T Filter                                                           |                       |                          |          |
| Download CSV                                         | 4      | state                    | Manufacturer Name             | Manufacturer Address                                               | Manufacturing Country | Country of Import        | Manufi   |
| Create New Equipment                                 | 1      | (P-01S) Invoice Pending  | Samsung Electronics Co., Ltd. | 129, Samsung-ro, Yeongtong-gu, Suwon-si, Gyeonggi-do, 16677, Korea | KOR                   | Virgin Islands (British) | [["Hansu |
| View<br>View Atlachments<br>Preview Certificate      |        |                          |                               |                                                                    |                       |                          |          |

NB: In the future, you may receive via e-mail an invoice for an application fee from the TRC with instructions on how to pay the fee.

22. Once your Type Approval application request has been approved, it will appear in the "Licensed" tab of the Type Approval table view:

| Type Approval                                                        | Type Approval                                          |                 |                      |             |                               |                                                                    |                 |  |  |
|----------------------------------------------------------------------|--------------------------------------------------------|-----------------|----------------------|-------------|-------------------------------|--------------------------------------------------------------------|-----------------|--|--|
| Select All<br>Unselect All<br>Download CSV<br>Toggle List/Block View | Requests         Licensed           1 records in table |                 |                      |             |                               |                                                                    |                 |  |  |
|                                                                      |                                                        | state           | License Number       | Issued Date | Manufacturer Name             | Manufacturer Address                                               | Manufacturing C |  |  |
|                                                                      | 1                                                      | (A-01) Licensed | VRGTA/SAM/T/001/2021 | 2021-03-31  | Samsung Electronics Co., Ltd. | 129, Samsung-ro, Yeongtong-gu, Suwon-si, Gyeonggi-do, 16677, Korea | KOR             |  |  |
|                                                                      |                                                        |                 |                      |             |                               |                                                                    |                 |  |  |

NB: In the event your Type Approval application request is rejected, you will see the state of your application request change to "(D-06) Rejected". Rejected applications can be corrected and resubmitted by clicking on the application record under the "Requests" tab and clicking on the "Reset" menu option on the left to change the state of the application back to the "(D-01) Draft" state. Once in the draft state, the record can be edited again, corrected and resubmitted by repeating steps 8-20 of this document.

23. Click on the Type Approval record and then click on the "View Attachments" option on the left menu bar to open the attachments page. Scroll to the bottom to view the signed Type Approval Certificate (without watermark) with the Certificate Number and Issue Date assigned. Click on "View File" to view the PDF attachment in the browser and download a copy. Note the PDF document is best printed using a PDF reader such as Adobe® Acrobat Reader rather than printing from the browser: Adobe® Acrobat Reader is free to download and use via the following URL: <a href="https://get.adobe.com/reader/">https://get.adobe.com/reader/</a>

| A diseast Contificants  | Confirm Attachment | Incomplete |      |
|-------------------------|--------------------|------------|------|
| Signed Certificate      | Validate           | Incomplete | Ŧ    |
| TRC_BVI_TA_Sample_4.pdf |                    | View       | File |

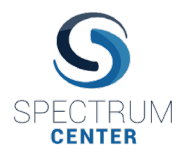

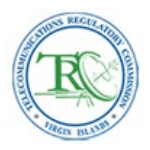

| R                                                                                                    |                                                                                                    | TELECO                                                                                                    | TELECOMUNICATIONS REGULATORY COMMISSIO<br>P.O. BOX 4401, ROAD TOWN, TORTOL<br>BRITISH VIRGIN ISLANDS, VGTI<br>PHONE: (284) 468-4165 / FAX: (284) 494-678 |                                                                                  |  |  |
|----------------------------------------------------------------------------------------------------|----------------------------------------------------------------------------------------------------|----------------------------------------------------------------------------------------------------|----------------------------------------------------------------------------------------------------|----------------------------------------------------------------------------------|--|--|
| Certificate Number:                                                                                                    | : VRGTA/SAM/T/001/202<br>021 (d/m/y)                                                                                                    | 1                                                                                                    |                                                                                                    |                                                                                  |  |  |
|                                                                                                    | Equipm                                                                                                    | ont Turne Approval                                                                                                    |                                                                                                    |                                                                                  |  |  |
|                                                                                                    | Equipin                                                                                                    | ent type Approval                                                                                                    |                                                                                                    |                                                                                  |  |  |
| Manufacturer Details:<br>Samsung Electronics Co., Ltd                                                                                                    | s.                                                                                                    | Approving Age<br>FCC (Federal Con                                                                                                    | Approving Agency:<br>FCC (Federal Communications Commission - USA)                                                                                       |                                                                                  |  |  |
| 129, Samsung-ro, Yeongtong                                                                                                    | rgu, Suwon-si, Gyeonggi-do, 1667                                                                                                    | 7, Washington, DC                                                                                                    | Washington, DC                                                                                                    |                                                                                  |  |  |
| Korea                                                                                                    |                                                                                                    | USA                                                                                                    | USA                                                                                                    |                                                                                  |  |  |
| Contact Person                                                                                                    |                                                                                                    | Contact Person: N                                                                                                    | Contact Person: Mark Singh                                                                                                    |                                                                                  |  |  |
| Tel.:                                                                                                    |                                                                                                    | Tel.: +1 202 333-4                                                                                                    | Tel.: +1 202 333-4444                                                                                                    |                                                                                  |  |  |
| Fax                                                                                                    |                                                                                                    | Fax: N/A                                                                                                    |                                                                                                    |                                                                                  |  |  |
| Email:                                                                                                    |                                                                                                    | Crist Hongriges                                                                                                    |                                                                                                    |                                                                                  |  |  |
|                                                                                                    | Nam<br>Product<br>Year<br>Modula                                                                                                    | e: 50 Smartphone<br>Iodel: Note 50<br>Type: Mobile handset<br>Manufactured: 2020<br>tions: 64QAM, QPSK                                   |                                                                                                    |                                                                                  |  |  |
|                                                                                                    |                                                                                                    | ice to be used within the                                                                                                    | Virgin Islands (British). Aut                                                                                                    | norization is granted in<br>ed thereof by the FCC                                |  |  |
| Equipment Type Approval is<br>accordace with section 42 of<br>(Federal Communications C<br>Equipment Specifications:                                                                                                    | hereby issued for the above dev<br>the Telecommunications Act 200<br>Commission - USA) with reference                                                                                                    | 6, and in recognition of E-<br>number FCC-XYA1.                                                                                          | aupment Authorization grant                                                                                                    |                                                                                  |  |  |
| Equipment Type Approval is<br>accordace with section 42 of<br>(Federal Communications C<br>Equipment Specifications:<br>Tx Lower (MHz)                                                                                                    | hereby issued for the above dex<br>the Telecommunications Act 200<br>Commission - USA) with reference<br>Tx Upper (MHz)                                                                                            | Rx Lower (MHz)                                                                                                    | Rx Upper (MHz)                                                                                                    | Max Power                                                                        |  |  |
| Equipment Type Approval is<br>accordace with section 42 of<br>(Federal Communications C<br>Equipment Specifications:<br>Tx Lower (MHz)<br>768.25                                                                                                  | hereby issued for the above desitive Telecommunications Act 200<br>Commission - USA) with reference<br>Tx Upper (MHz)<br>770.25                                                                                    | Rx Lower (MHz)<br>788.25                                                                                                    | Rx Upper (MHz)<br>770.25                                                                                                    | Max Power<br>1.063 W                                                             |  |  |
| Equipment Type Approval is<br>accordace with section 42 of<br>(Federal Communications C<br>Equipment Specifications:<br>Tx Lower (MHz)<br>768 25<br>775.78                                                                                        | i hereby issued for the above day<br>the Telecommunications Act 200<br>Commission - USA) with reference<br>Tx Upper (MHz)<br>770 25<br>777.78                                                                      | Rx Lower (MHz)<br>768.25<br>775.78                                                                                                    | Rx Upper (MHz)<br>770.25<br>777.78                                                                                                    | Max Power<br>1.063 W<br>3.156 dBm                                                |  |  |
| Excloreret Type Approval in<br>secontace with sector 42 of<br>(#deral Communications C<br>Equipment Specifications:<br>Tx Lower (MHz)<br>708.25<br>775.78<br>The automation holder. Sa<br>Regulatory Commission, 4 in<br>equivalent organization. | hereby issued for the above disp<br>the Telecommunications Act 200<br>commission - USA) with reference<br>Tx Upper (MHz)<br>770 25<br>777.78<br>maung Electronics Co., LM with<br>the event montification is neede | 6, and in recognition of Er<br>number FCC-XYA1.<br>Rx Lower (MHz)<br>768.25<br>775.78<br>ID number VRGSAM001<br>d by either the FCC (Fec | Rx Upper (MHz)<br>770.25<br>777.78<br>/2021 is advised to notify th<br>leral Communications Co                                                           | Max Power<br>1.083 W<br>3.156 dBm<br>e Telecorreunications<br>mmission - USA) or |  |  |

Congratulations! You have completed preparing and submitting your Equipment Type Approval application request! Feel free to consult the Type Approval User Manual or contact Spectrum Center or the TRC (<u>DWoodley@trc.vg</u>) if you have any additional questions.